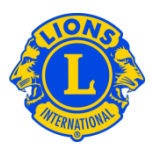

## **Preguntas más frecuentes**

## P: ¿Cómo puedo utilizar el MyLCI del sitio web?

R: El MyLCI puede navegarse de tres maneras: para una vista de todo el distrito, para la vista de un club individual y para una perspectiva funcional.

El menú del MyLCI de Distrito provee a los dirigentes distritales acceso a la información de su distrito. El menú del MyLCI de Clubes les provee una vista de cada uno de los clubes de su distrito. De la página Clubes del Distrito, un dirigente distrital puede buscar y ver la información de cualquiera de los clubes de su distrito, al hacer clic en el botón Ver Socios o Ver Dirigentes, asociados con un club en particular.

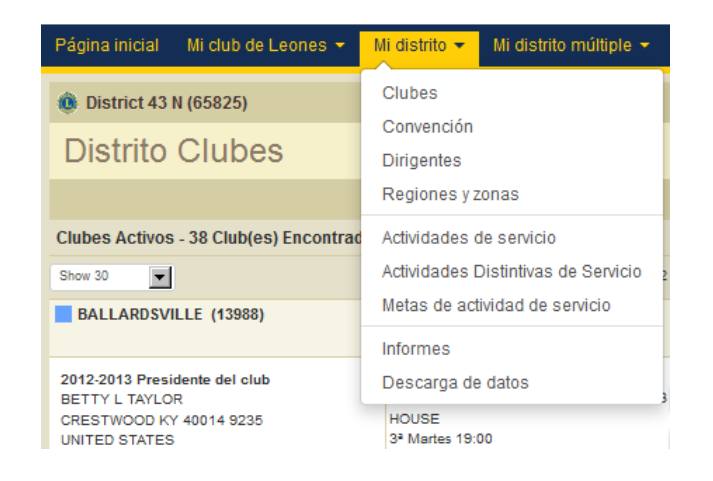

| 🐠 Distr                                                                                     | ito Clubes                                     |                                                                                                    |              |                        |                 |                          |  |  |  |
|---------------------------------------------------------------------------------------------|------------------------------------------------|----------------------------------------------------------------------------------------------------|--------------|------------------------|-----------------|--------------------------|--|--|--|
|                                                                                             |                                                |                                                                                                    |              |                        |                 | 🔎 Encontrará Clubs 🔻     |  |  |  |
| Clubes activos - 49 Club(es) encontrado                                                     |                                                |                                                                                                    |              |                        |                 |                          |  |  |  |
| Show 30                                                                                     |                                                | Page                                                                                                    | 1 of 2       | Sort by                | Nombre del club | <b>T V</b> A <b>A b</b>  |  |  |  |
| ADRIAN (627                                                                                 | ) Saldo de aper                                | tura 16 Socios añadidos                                                                                                    | 0            | Socios dados de baja 1 | Saldo actual 15 | Ganancia/pérdida neta -1 |  |  |  |
| 2012-2013 Presi<br>Mr. Lee Parker<br>Adrian TX 79001<br>UNITED STATES<br>Móvil<br>Profesión | dente del club<br>806 683-2661<br>806 538-6203 | Fecha de la carta constitutiva 25/09<br>Reuniones<br>Adrian Community Center<br>2ª, 4ª Jueves 07:00<br>301 E HISTORIC RT 66<br>ADRIAN<br>TX | v/1958<br>13 |                        | Ver soo         | pentes                   |  |  |  |

El menú de Mis Clubes de Leones, provee a los dirigentes distritales una vista específica de cada club. Este menú permite que los usuarios autorizados vean

## Lions Clubs International Vista de MyLCI de Clubes Preguntas más frecuentes

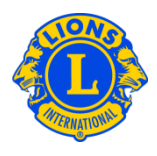

información detallada de un club en específico, tal como el Historial de Movimiento de Socios, Estados Financieros o la información de las reuniones del club.

De cualquier función de Mis Clubes de Leones, los dirigentes pueden navegar de un club a otro al hacer clic en la flecha para Seleccionar del menú. Por ejemplo, podemos hacer clic en Mis Clubes de Leones y luego seleccionar la opción Actividades de Servicio. Ahí se pueden ver todas las actividades de servicio de un club en particular. Luego podemos hacer clic en la flecha para Seleccionar y ver las actividades de servicio de otro club.

| Página inicial                              | Mi club de Leones 👻 | Mi distrito 👻 | Mi distrito múltiple 👻 |                          |  |  |  |  |
|---------------------------------------------|---------------------|---------------|------------------------|--------------------------|--|--|--|--|
| 🐽 SOUTH OLI                                 | DHAM (14020)        |               | Selecci                | onar un club diferente 🕶 |  |  |  |  |
| Socios                                      |                     |               |                        |                          |  |  |  |  |
|                                             |                     |               |                        | 🔎 Buscar socios 💌        |  |  |  |  |
| Socios Activos - Se encontraron 37 socio(s) |                     |               |                        |                          |  |  |  |  |

## P: ¿Cómo puedo ver los clubes de mi distrito?

R: El menú del MyLCI de Distrito provee a los dirigentes distritales acceso a la información de todo el distrito. Del menú de Mi Distrito, seleccione Clubes para ver todos los clubes del distrito. En Mi Distrito el menú >> Descargar Data le dará acceso a toda la data del distrito.